## BS~J.COM

アドレス : メールアドレス パスワード : パスワードを入力

説明:任意項目です。(アカウントの説明などを入力)

## ■対象ソフトウェア: iPhone

| ① iPhone を起動し、【設定】⇒【メール/連絡先/カレンダー】⇒【アカウントを追加】⇒【その他】を選択                  |                 |                   |                |  |  |
|-------------------------------------------------------------------------|-----------------|-------------------|----------------|--|--|
| aril SoftBank 30 9:06 📼 aril SoftBank 30 9:06 📼 aril SoftBank 30 9:07 📼 |                 |                   |                |  |  |
|                                                                         | 設定              | xxx メール/連絡先/カレンダー | ×==== アカウントを追加 |  |  |
| 19 🦰 💌                                                                  | V 992F          | アカウント             | Microsoft      |  |  |
| SMSAMAS カレンダー 写真 カメラ                                                    | 🔝 明るさ 🛛 🔪       | XXXXXX@\\\.com    | Exchange       |  |  |
|                                                                         | ₩ 壁紙 >          | х-л. <b>У</b>     | 1.11           |  |  |
| YouTube 株価 マップ 天気                                                       |                 | アカウントを追加 >        | mobileme       |  |  |
| 📖 🥅 💽                                                                   | 一般 >            |                   | Cracil         |  |  |
| ポイスメモ メモ 時計 計算機                                                         | □ メール/連絡先/カレンダー | データの取得方法 30分 >    | GMail          |  |  |
|                                                                         | 🔄 電話 >          | メール               | YAHOO! MAIL    |  |  |
|                                                                         | Safari >        | 表示 最新50件のメッセージ >  |                |  |  |
| App Store 39/12                                                         | SMS/MMS >       | プレビュー 2行 >        | AOL            |  |  |
|                                                                         | iPod            | 最小フォントサイズ 中 >     | その他            |  |  |
| 電話 メール Safari iPod                                                      |                 | 宛先/Ccラベルを表示 オフ    |                |  |  |

## ②【メールアカウントを追加】から各種必要項目を入力してください。 <sup>and SottBank 33</sup> 9:07 <sup>and SottBank 33</sup> 13:44 名前:相手(メール受信者)に表示される名前です。

| atl SoftBank 3G 9:07 |   | atl SoftBank 3 | 3 13:44      | -      |
|----------------------|---|----------------|--------------|--------|
| アカウントを追加 その他         |   | アカウン           | ・ト情報を入力してくた  | どさい    |
| メール                  |   | キャンセル          | 新規アカウント      | 保存     |
| メールアカウントを追加          | > | 名前             | Sample       |        |
| 連絡先                  | _ | アドレス           | sample@examp | le.com |
| LDAPアカウントを追加         | > | バスワード          |              |        |
| カレンダー                |   | 説明             | 自分のメールア      | カウント   |
| CalDAVアカウントを追加       | > | QWE            | RTYU         | IOF    |
| 照会するカレンダーを追加         | > | ASC            | FGHJ         | KL     |
|                      |   | zx             | CVBN         | м 🔹    |
|                      |   | 123            | space        | return |
|                      |   |                |              |        |

③【POP】を選択後、各種サーバー設定情報を入力します。

| atl SoftBank 3G 9:13 🖙  | .atil SoftBank 3G 13:06 |                         |
|-------------------------|-------------------------|-------------------------|
| アカウント情報を入力してください        | アカウント情報を入力してください        | 【受信メールサーバ】              |
| キャンセル 新規アカウント (8存       | **>セル 新規アカウント 保存        | ホスト名:pop.bs−j.com       |
|                         | Nr.41                   | ■ ユーザー名:メールアドレスの@より前の部分 |
| ІМАР РОР                | 受信メールサーバ                | パスワード:指定のパスワード          |
| 名前 Sample               | ホスト名 pop.example.com    | 【送信メールサーバ】              |
| アドレス sample@example.com | ユーザ名 sample             | ホスト名 : mail.bs-j.com    |
| 説明 sample@example.com   | パスワード ••••••            | ユーザー名:メールアドレスの@より前の部分   |
| 受信メールサーバ                | 送信メールサーバ                | バスリート:指定のバスリート          |
| ホスト名 pop.example.com    | ホスト名 mail.example.com   |                         |
| ユーザ名 sample             | ユーザ名 sample             |                         |
| バスワード ••••••            | パスワード •••••             |                         |

④上記保存を押下した後に2回ほど「SSLで接続できません」と表示されますが「はい」を選択し完了です。

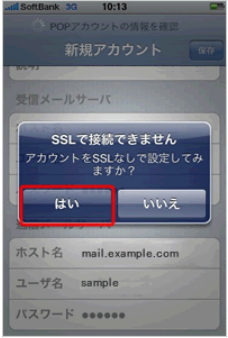